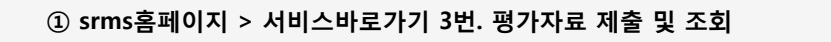

- ② 자료전송 프로그램(espider) 설치
  - 보안때문에 exe파일 실행이 막힐 경우에는 공인인증 자료제출 불가
  - 홈텍스(hometax.go.kr) 사이트가 실행되지 않는 브라우저에서 제출불가

```
③ 공인인증 자료전송 실행
```

```
☆ > 나의현황 > 평가자료 제출 및 조회
```

## 평가자료 제출 및 조회

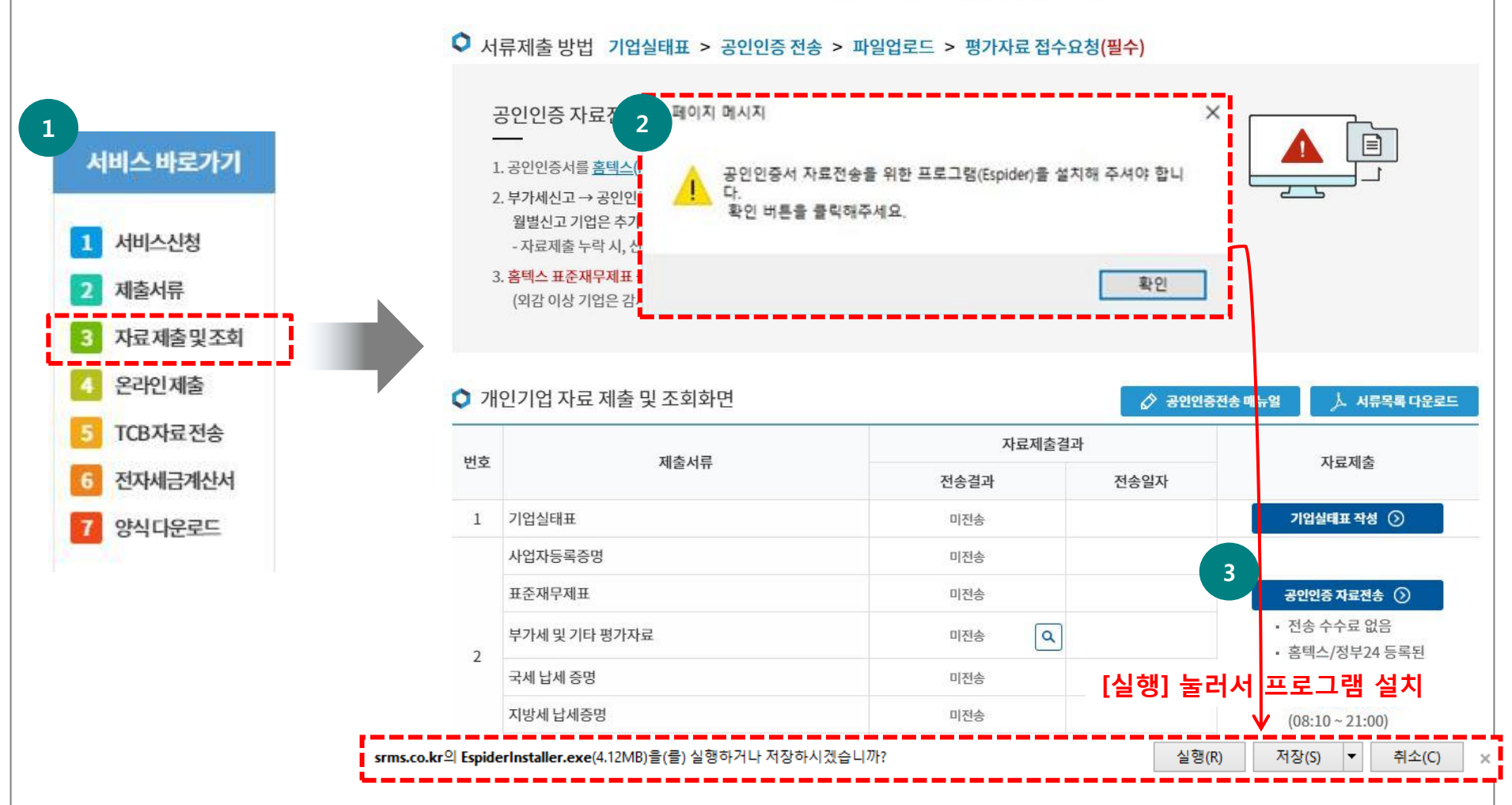

③-1 홈텍스(hometax.go.kr)와 정부24(www.gov.kr)에 등록된 공인인증서 로그인

#### - 법인:사업자등록번호, 개인: 주민등록번호 발행 분

- ※ 공인인증서가 안보일 경우
  - 1. hometax.go.kr 에서는 공인인증서가 바로 보이는데 srms에서만 안보인 경우: USB 저장
  - 2. hometax.go.kr 에서 [찾아보기]로 공인인증서가 보일 경우 서비스바로가기 > 9번. 각종양식 다운로드
    - > 자주묻는 질문과 답변 참고

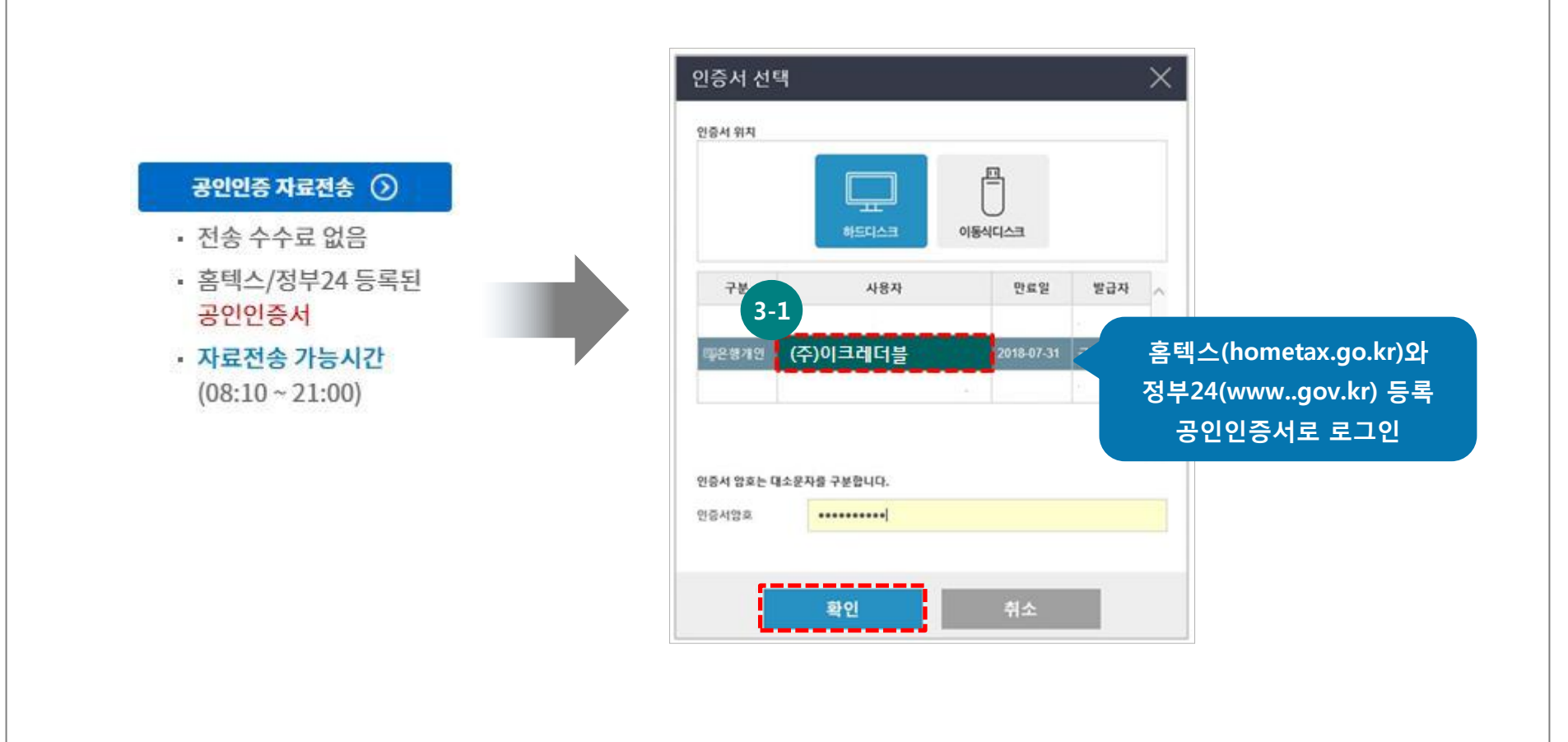

### ④ 공인인증자료제출 진행

- 전송 100% 완료 전 페이지를 닫거나 다른 페이지로 이동할 경우 자료제출 진행불가

- 자료전송 도중 진행이 끊길 경우 <mark>크롬(chrome</mark>)에서 다시 진행해주세요.

# 공인인증전송 화면\_1

| ◇ 법인기업 자료 제출 및 조회화면 |                         |                                         | 🔗 공연인공                         | ·전송 매뉴얼                                                           | 人 서류목록 다운로드       |
|---------------------|-------------------------|-----------------------------------------|--------------------------------|-------------------------------------------------------------------|-------------------|
| 번호                  | 제출서류                    | 자료제출결과                                  |                                | 지근패츠                                                              |                   |
|                     |                         | 전송결과                                    | 전송일자                           |                                                                   | 시표세출              |
| 1                   | 기업실태표                   | <b>4</b> 미전송                            |                                | 기업실태표 작성 🕥                                                        |                   |
| 2                   | 사업자등록증명                 | 미전송                                     |                                |                                                                   |                   |
|                     | 표준재무제표                  | 미전송                                     |                                | 고아이주 자료제소 ()                                                      |                   |
|                     | 부가세 및 기타 평가자료           | 미전송 Q                                   | · 전                            | <ul> <li>· 전송 수수료 없음</li> <li>· 홈텍스/정부24 등록된<br/>고이이즈너</li> </ul> |                   |
|                     | 국세 납세 증명                | 미전                                      | · 홈                            |                                                                   |                   |
|                     | 지방세 납세증명                | णर ६                                    | • 자료전송 가능시간<br>(08:10 ~ 21:00) |                                                                   |                   |
|                     | 법인등기부등본                 |                                         |                                |                                                                   |                   |
|                     | 부동산등기부등본                | 공인인승서 사료선송이 신행숭<br>※ 데이터를 가져오느 주애       |                                |                                                                   |                   |
| 3                   | (필수)신용정보제공활용동의서 양식받기 🕹  | 페이지를 닫거나 이동하지 말아 주세요.<br>11% 진행중<br>미제출 |                                |                                                                   |                   |
| 4                   | 인증서/산업재산권/중소기업 중견기업 확인서 |                                         |                                | 파일업로드 소                                                           |                   |
| 5                   | 임대차계약서(주사업장이 전세,월세인 경우) |                                         |                                |                                                                   |                   |
| 6                   | 시공능력순위확인원               |                                         |                                | • 신용동의사                                                           | 너와 4 ~ 7번 해당서류 제출 |
|                     |                         | _                                       |                                |                                                                   |                   |
|                     |                         |                                         |                                |                                                                   |                   |

④-1 100% 전송 완료 후 전송결과/전송일자에 결과 표시

- 표준재무제표: 최종 전송연도 표시

※ 국세청 표준재무제표 증명원 발급시기 이전까지는 신고서 DB 스크래핑

- 지방세 전송 실패: 정부24 사이트의 경우수가 많음. 실패일 경우 정부 24에서 완납증명서 발급받아 [파일업로드] 제출

## 공인인증전송 화면\_2

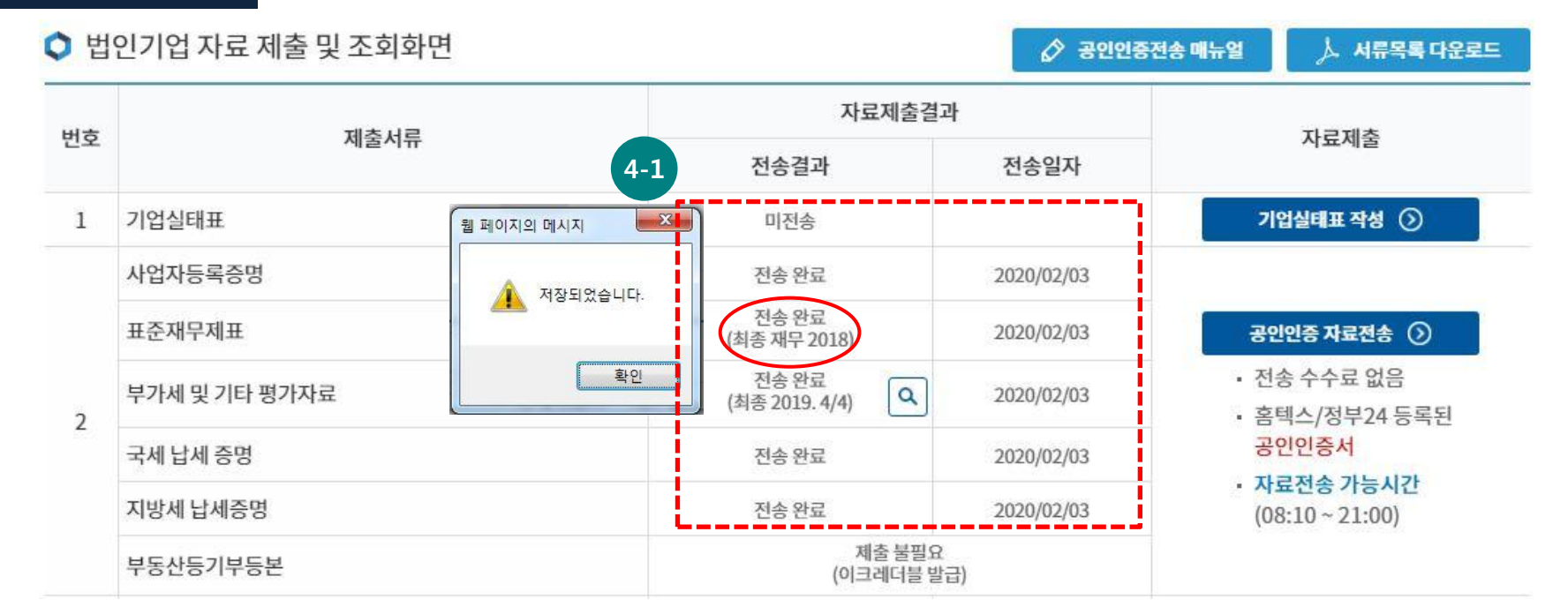

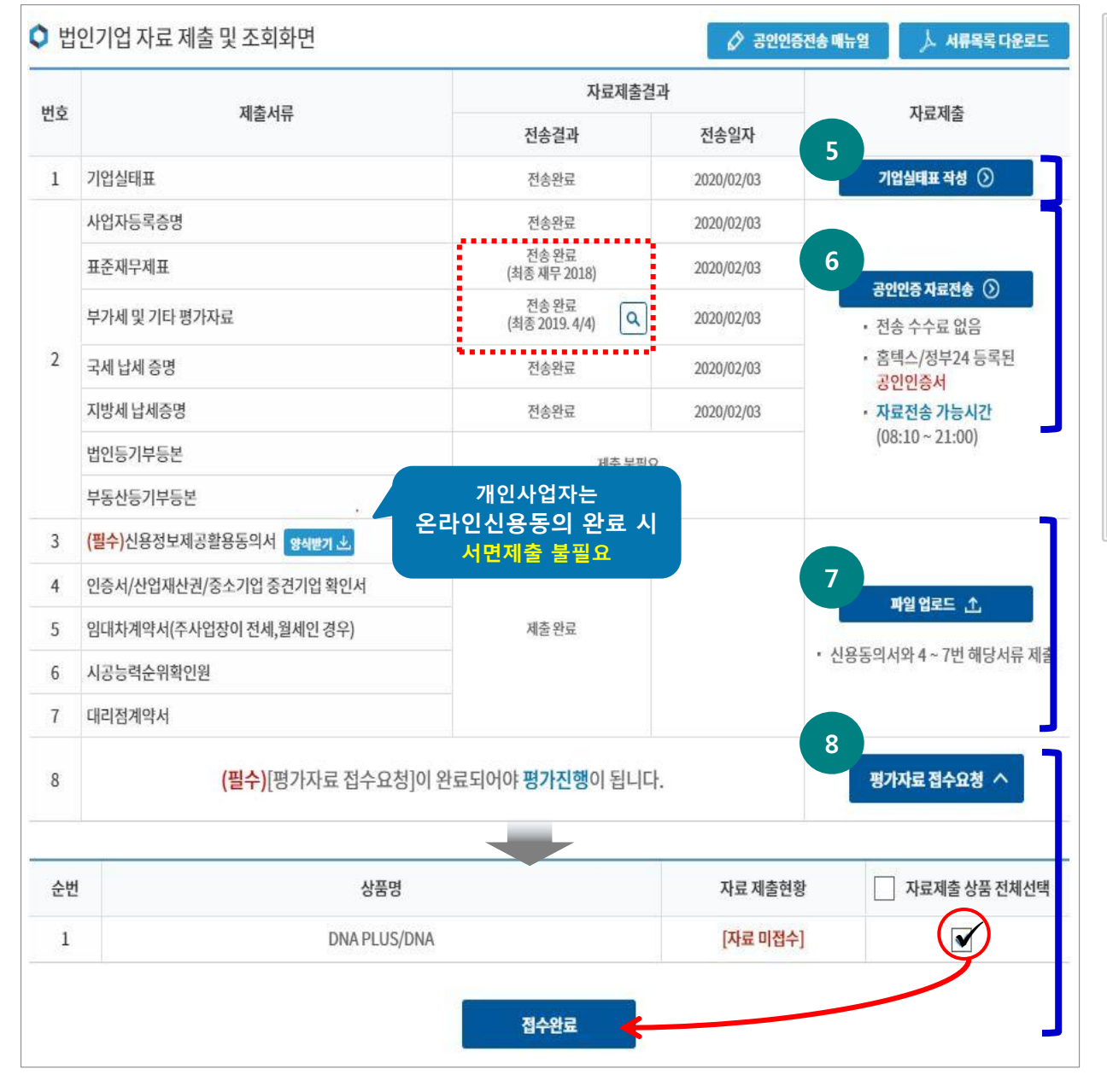

◇ 신용평가 서류제출 ◇
⑤ 기업실태표 온라인전송
⑥ 공인인증서 자료제출
⑦ 파일업로드
※ ⑤+⑥+⑦ 완료 시, 우편제출 불필요
◇ 평가서류 접수요청 ◇
⑧ 평가 수수료 입금 후 [접수요청] 가능
- 평가진행 할 상품 선택 후 [접수완료] 하
면 서류도착 접수

★ 미접수 시 평가진행 불가 ★